# eFundi Tutorial: Test & Quizzes How do I view statistics about a completed assessment

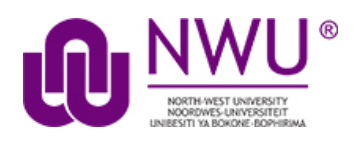

You can view statistical information about student submissions to an assessment, such as average scores and standard deviation. If the assessment has automatically-graded questions, you can also access an *Item Analysis* page, which gives a quick table overview of the percentages of students who answered each question correctly, and how many students selected each answer option.

## Step 1: Go to Tests & Quizzes

Select the **Tests & Quizzes** tool from the Tool Menu of your course site.

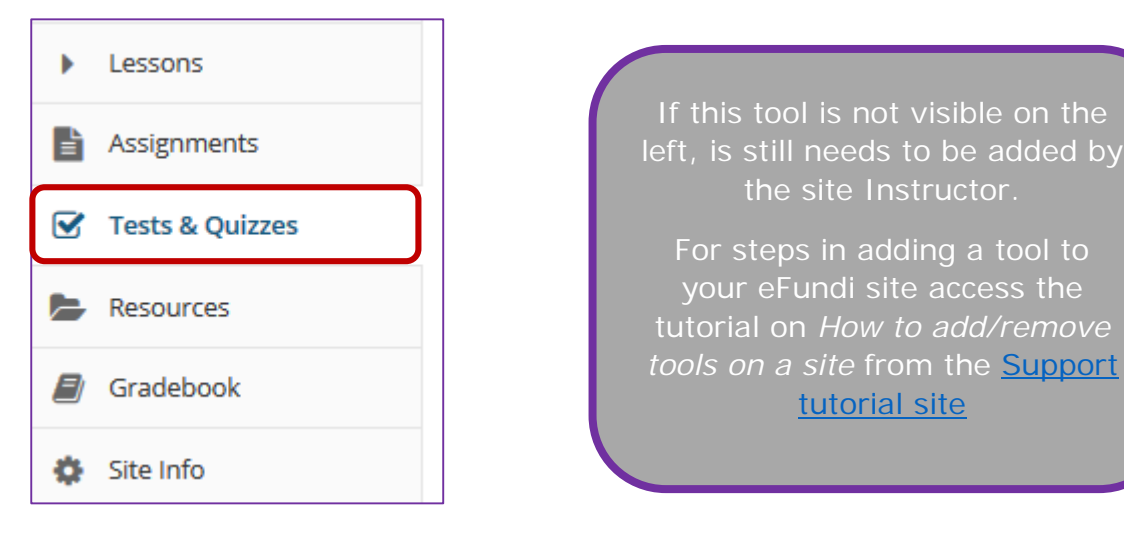

This tutorial is based on the Sakai 12 User Guide (English) created by Longsight available at: <u>https://longsight.screenstepslive.com/s/4586/m/76781</u>. Content is used are under a free-for-reuse license and additional permission has been obtained by the NWU.

### Step 2: Select the Published Copies tab

| Create an Assessment                                                                                                    |                                                                                         |
|----------------------------------------------------------------------------------------------------|-----------------------------------------------------------------------------------------|
| Create from Scratch                                                                                                    | OR<br>Import from File (XML or ZIP)                                                     |
| Assessment Title                                                                                                    | Import                                                                                  |
| Create using assessment builder     Create using markup text     Create                                                   |                                                                                         |
| Working Copies: not released to students Published Copies: released to students                                           |                                                                                         |
| View: All   Active: open to students to take   Inactive: not open to students to take Action Title   Status + In Progress | s Submitted & Release To: & Release Date : & Due Date & Last Modified & Modified Date & |
| - Select Action - V Test 1 Active 0                                                                                       | 3 Entire Site 2020-04-17 09:07:13 NADINE SMIT 2020-04-17 11:34                          |

Click on the **Published Copies** tab to view the assessments that have been released to students in your site.

#### Step 3: Go to the assessment submissions

| Wo                                | orking Copies: not n                                                                   | eleased to students   | Published Copies: released to s      | tudents  |                                 |   |             |                     |          |               |                  |   |
|-----------------------------------|----------------------------------------------------------------------------------------|-----------------------|--------------------------------------|----------|---------------------------------|---|-------------|---------------------|----------|---------------|------------------|---|
| Vie                               | ew: All   Active: ope                                                                  | n to students to take | Inactive: not open to students to ta | ake      |                                 |   |             |                     |          |               |                  |   |
| Ac                                | ction                                                                                  | Title                 |                                      | ▲ Status | <ul> <li>In Progress</li> </ul> | s | Release To  | Release Date        | Due Date | Last Modified | Modified Date    | φ |
| - <mark>S</mark> P<br>P<br>S<br>R | - Select Action<br>- Select Action<br>Scores<br>Preview<br>Print<br>Settings<br>Remove | Test 1                |                                      | Active   | 0                               | 3 | Entire Site | 2020-04-17 09:07:13 |          | NADINE SMIT   | 2020-04-17 11:34 |   |

Select the **Scores** option from the drop-down menu for the assessment you would like to grade.

Alternatively, you may click on the **number of student submissions** in the *Submitted* column to view the submissions.

#### Step 4: Click on Statistics

Г

| Submission Status | Total Scores | Questions | Statistics | Item Analysis | Export | Download File Submissions |
|-------------------|--------------|-----------|------------|---------------|--------|---------------------------|

#### View Statistics page

| iew Highest Su                                                                         | bmission 💌                                                                     |                              |                                                                                                    |              |        |       |
|----------------------------------------------------------------------------------------|--------------------------------------------------------------------------------|------------------------------|----------------------------------------------------------------------------------------------------|--------------|--------|-------|
| Final Score                                                                            |                                                                                |                              |                                                                                                    |              |        |       |
| Number of Po                                                                           | ints                                                                           |                              | N                                                                                                    | umber of Stu | udents |       |
| [0,1)                                                                                  |                                                                                |                              |                                                                                                    | 1            |        |       |
| [1,2)                                                                                  |                                                                                |                              |                                                                                                    |              |        |       |
| [2,3]                                                                                  |                                                                                |                              |                                                                                                    | 1            |        |       |
| Submissions                                                                            |                                                                                |                              |                                                                                                    |              |        | 2     |
| Total Score Po                                                                         | ssible                                                                         |                              |                                                                                                    |              |        | 13    |
| Mean                                                                                   |                                                                                |                              |                                                                                                    |              |        | 1.5   |
| Vedian                                                                                 |                                                                                |                              |                                                                                                    |              |        | 1.5   |
| Mode                                                                                   |                                                                                |                              |                                                                                                    |              |        | 0, 3  |
| Range                                                                                  |                                                                                |                              |                                                                                                    |              |        | 0 - 3 |
| Quartile 1                                                                             |                                                                                |                              |                                                                                                    |              |        | 0     |
| Quartile 3                                                                             |                                                                                |                              |                                                                                                    |              |        | 0     |
|                                                                                        | ation                                                                          |                              |                                                                                                    |              |        | 2.12  |
| Questions<br>art : Part 1<br>Part 1, Que                                               | ation<br>stion 1 (M                                                            | ultiple C                    | l▼<br>Correct,                                                                                                    | Single Sel   | ectior | 2.12  |
| Questions<br>art : Part 1<br>Part 1, Que<br>Who wrote '                                | stion 1 (M                                                                     | ultiple (                    | orrect,                                                                                                    | Single Sel   | ectior | 2.12  |
| Questions<br>art : Part 1<br>Part 1, Que<br>Who wrote                                  | stion 1 (M<br>'The Mill on t<br>1 Respon                                       | ultiple (<br>he Floss"<br>se | ∣ <del>▼</del><br>:orrect,                                                                                                    | Single Sel   | ectior | 2.12  |
| Questions<br>Part : Part 1<br>Part 1, Que<br>Who wrote '                               | stion 1 (M<br>'The Mill on t<br>1 Respon<br>ot                                 | ultiple (<br>he Floss"<br>se | iverse to the second second s | Single Sel   | ectior | 2.12  |
| Questions<br>art : Part 1<br>Part 1, Que<br>Who wrote '                                | stion 1 (M<br>'The Mill on t<br>1 Respon<br>ot<br>1 Respon                     | ultiple (<br>he Floss"<br>se | iorrect,                                                                                                    | Single Sel   | ectior | 2.12  |
| Questions Part : Part 1 Part 1, Que Who wrote ' George Elli George Henry               | stion 1 (M<br>'The Mill on t<br>1 Respon<br>ot<br>1 Respon                     | ultiple (<br>he Floss"<br>se | iorrect,                                                                                                    | Single Sel   | ectior | 2.12  |
| Questions Part : Part 1 Part 1, Que Who wrote ' George Ell George Henry                | stion 1 (M<br>'The Mill on t<br>1 Respon<br>ot<br>1 Respon                     | ultiple (<br>he Floss"<br>se | iorrect,                                                                                                    | Single Sel   | ectior | 2.12  |
| Questions<br>art : Part 1<br>Part 1, Que<br>Who wrote '<br>George Elli<br>George Henry | stion 1 (M<br>'The Mill on t<br>1 Respon<br>ot<br>1 Respon<br>( Lewes<br>Evans | ultiple C<br>he Floss"<br>se | Correct,                                                                                                    | Single Sel   | ectior | 2.12  |

The *Statistics* page displays information including the number of students who submitted the test, average scores, standard deviation, how many students

selected particular responses to each question, and the percentage of students who answered an automatically-graded question correctly.

**Note:** If you have allowed multiple submissions for your assessment, you may have two view options on the Statistics page: either the **Highest** or **Last Submission**, or **All Submissions**. Available view options depend on your assessment settings; for example, if you accepted the **highest score** for a multiple-submission assessment, you'll see the **Highest Submission** by default. If you've chosen to accept the **average score** for all submissions, you'll only be able to view **All Submissions** on the Statistics page.

#### Step 5: Click on Item Analysis

| Item Analysis: Assessment Test 2 |              |           |            |               |        |                           |  |  |  |
|----------------------------------|--------------|-----------|------------|---------------|--------|---------------------------|--|--|--|
| Submission Status                | Total Scores | Questions | Statistics | ltem Analysis | Export | Download File Submissions |  |  |  |
|                                  |              |           |            |               |        |                           |  |  |  |

#### View Item Analysis page

| View Highest Submission   - |   |                           |                         |                         |         |           |   |   |   |   |
|-----------------------------|---|---------------------------|-------------------------|-------------------------|---------|-----------|---|---|---|---|
| Question                    | N | % Correct:<br>Whole Group | % Correct:<br>Upper 27% | % Correct:<br>Lower 27% | Discrim | No Answer | A | в | с | D |
| P1-Q1                       | 2 | 50                        | 100                     | 0                       | 1.0     | 0         | 1 | 1 | 0 | 0 |
| P1-Q3                       | 2 | 0                         | 0                       | 0                       | 0.0     | 0         | 0 |   |   |   |
| P2-Q1                       | 2 | 50                        | 100                     | 0                       | 1.0     | 0         | 1 | 0 | 0 | 1 |
| P2-Q2                       | 2 | 50                        | 100                     | 0                       | 1.0     | 0         | 0 | 1 | 1 | 0 |
| P2-Q3                       | 2 | 0                         | 0                       | 0                       | 0.0     | 0         | 0 | 2 | 0 | 0 |

If your assessment has automatically-graded questions, the *Item Analysis* page gives a quick table overview of the percentages of students who answered each automatically-graded question correctly, how many students selected a particular answer option for each question, and how many of the students who submitted the test provided *No Answer* to that question.

**Note:** If you have allowed multiple submissions for your assessment, you may have two view options on the Item Analysis page: either the **Highest** or **Last Submission**, or **All Submissions**. Available view options depend on your assessment settings; for example, if you accepted the **highest score** for a multiple-submission assessment, you'll see the **Highest Submission** by default. If you've chosen to accept the **average score** for all submissions, you'll only be able to view **All Submissions** on the Item Analysis page.